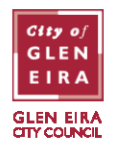

If you move addresses within Glen Eira and need parking permits at your new address, you will need to change the address in your ePermit account. This will automatically cancel any permits in your name at your old address. Permits are not transferable between properties.

## Updating the address against your ePermit via a browser

- 1. Go to <u>epermits.gleneira.vic.gov.au/ssp</u> and enter your username/email and password.
- 2. Click on your email address at the top right-hand side of the screen and select 'User Profile'.
- 3. Enter your new Glen Eira address. Ineligible addresses will be rejected by the system.

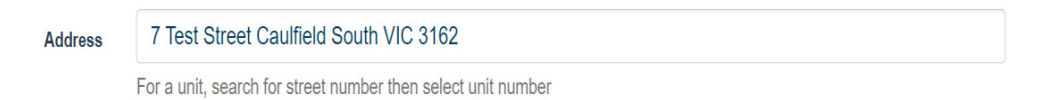

## Address searching tips

If your address is '1/10 Main Street, Caulfield', searching for '10 Main Street Caulfield' (without the unit/flat/apartment number) will present a drop-down list of the first 20 addresses at the property.

If your address does not appear, please enter FLAT, UNIT, or APT at the start of your search followed by the number and then the house number (eg. FLAT 1 10 Main Street Caulfield or UNIT 1 10 Main Street Caulfield). You won't need to add a slash between the numbers (ie. 1/10 Main Street).

Manually entered addresses (using the 'Enter it manually+' option) need to be checked by Council staff before permits can be applied for. Please try the above steps to find an exact match for your address so you can start applying for permits immediately.

4. Click 'Save' to exit your profile. You will receive a message if you have active permits.

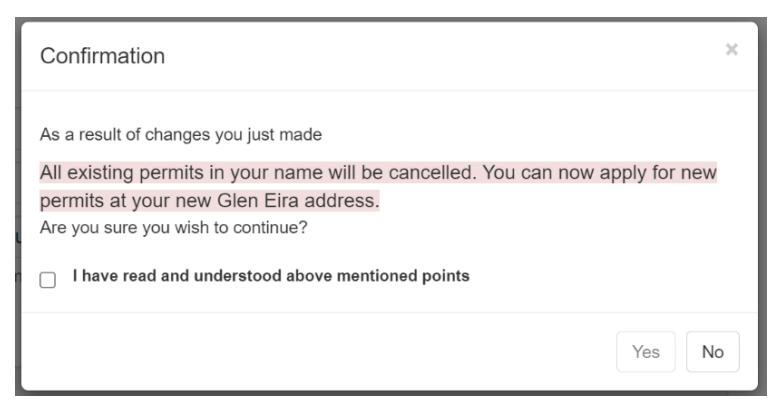

5. Tick the box and click 'Yes' to finalise the address change.

BENTLEIGH. BENTLEIGH EAST. BRIGHTON EAST. CARNEGIE. CAULFIELD. ELSTERNWICK. GARDENVALE. GLEN HUNTLY. MCKINNON. MURRUMBEENA. ORMOND. ST KILDA EAST.